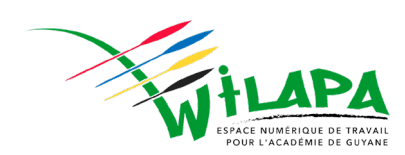

# **Configurer le connecteur Pronote**

Initialiser l'ENT

# Sommaire

| 1. OB.            | IECTIF DU DOCUMENT                                                                                               | 3      |
|-------------------|----------------------------------------------------------------------------------------------------|--------|
| 2. PARAN          | METRAGE DANS LA CONSOLE D'ADMINISTRATION                                                                         | 4      |
| А. С<br>В. А      | CREATION DU CONNECTEUR                                                                                           | 4<br>6 |
| 3. PARAN          | METRAGE DU SERVEUR PRONOTE.NET                                                                                   | 8      |
| 4.FAQ             |                                                                                                    | 11     |
| A. Con<br>B. Un u | IMENT CONSERVER UN ACCES PRONOTE SANS PASSER PAR L'ENT ?<br>JTILISATEUR ME SIGNALE UNE ERREUR D'AUTHENTIFICATION | 11     |
| 1)                | Modifier les informations dans la base EDT                                                                       | 12     |
| 2)                | Ajouter l'identifiant CAS manuellement                                                                           | 12     |
| 1)                | L'espace parent n'est ouvert pour aucun parent                                                                   | 14     |

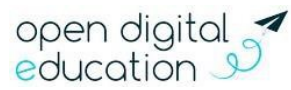

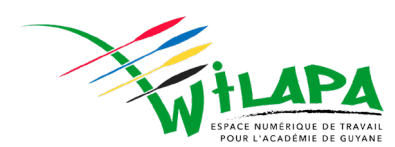

# 1. Objectif du document

Ce manuel utilisateur décrit le paramétrage de la connexion entre l'ENT NG et le logiciel Pronote (logiciel de gestion de la vie scolaire pour l'établissement et accessible par les familles), pour permettre aux utilisateurs de se connecter à Pronote en passant par l'ENT, sans avoir besoin de se réauthentifier (connexion SSO : Single-Sign-On).

Il décrit également l'activation de l'accès à Pronote pour l'établissement, dans la console d'administration de l'ENT.

L'activation de la connexion SSO (sans réauthentification) entre l'ENT et le logiciel Pronote nécessite un paramétrage à la fois au niveau de Pronote et de la console d'administration de l'ENT. Selon les établissements, Pronote peut être hébergé soit dans l'Établissement, soit par Index Éducation.

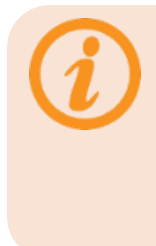

Ce document reprend le paramétrage d'un serveur Pronote hébergé chez Index-Education. Pour les établissements qui hébergent eux-mêmes leur serveur Pronote, le paramétrage sera identique mais il faudra potentiellement vérifier certains paramètres réseaux (Pare-feu, session Pronote), notamment si le serveur est accessible depuis l'extérieur.

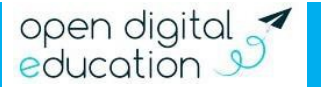

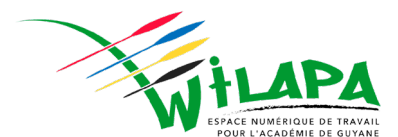

## 2. Paramétrage dans la console d'administration

Pour que les utilisateurs de votre établissement puissent voir le connecteur dans la page des applications, il faut ajouter un connecteur dans la console d'administration et donner accès aux utilisateurs souhaités.

Les points suivants indiquent les étapes à suivre.

A. Création du connecteur

Pour créer le connecteur, rendez-vous sur la console d'administration dans les applications de l'ENT.

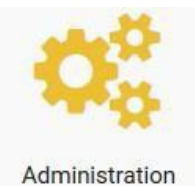

Allez ensuite dans le menu « Service » dans le menu supérieur.

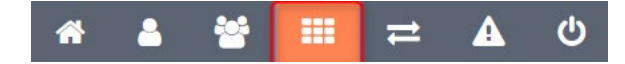

Pour accéder à la liste des connecteurs disponibles, cliquez sur l'onglet « Connecteurs » (1).

Pour créer un nouveau connecteur, cliquez sur le bouton « Créer un connecteurs » (2).

|                                  |               | *       | 4 | * | <br>11 | ▲ | Ċ | K |
|----------------------------------|---------------|---------|---|---|--------|---|---|---|
| III Services                     | Créer un conn | cleur ( | 2 |   |        |   |   |   |
| Applications Connecteurs Widgets |               |         | 9 |   |        |   |   |   |
| Rechercher un connecteur         |               |         |   |   |        |   |   |   |
| Folios                           |               |         |   |   |        |   |   |   |

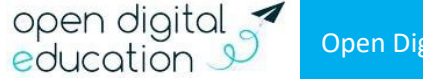

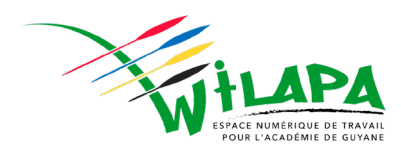

#### Remplissez ensuite le formulaire comme suit :

| Pronote - Collèg                                                     | e Charlemagne                                                                                                    | Supprimer 💼          | Enregistrer 💾 |
|----------------------------------------------------------------------|----------------------------------------------------------------------------------------------------|----------------------|---------------|
| Propriétés Attribution                                               | n Export                                                                                                    |                      |               |
| Icône                                                                |                                                                                                    |                      |               |
|                                                                      | PRONOTE Gilsser-déposer un fichier depuis votre appareil ou cliquez sur parcourir                                                                                                    |                      |               |
| Url de l'icône 😮                                                     | pronote-large 3                                                                                                    |                      |               |
| Paramètres du lien                                                   |                                                                                                    |                      |               |
| Identifiant                                                          | Pronote - Collège Charlemagne                                                                                                    |                      |               |
| Nom d'affichage                                                      | Pronote - Collège Charlemagne                                                                                                    |                      |               |
| URL                                                                  | https://wseducation.index-education.net/pronote/                                                                                                    |                      |               |
| Cible                                                                | Nouvelle page 5                                                                                                    |                      |               |
| Attention !                                                          |                                                                                                    |                      |               |
| Les paramètres du connecteur p<br>Ce type de lien n'est possible qu' | ermettent de propager l'authentification de l'utilisateur vers un autre site pour qu'il n'ait pas besoin de se réauthentifier.<br>avec certains sites web. Renseiener-vous auprès du support du site web en question ou du service d'assistance de FENT nour connaîre las na | ramétrages à effectu | Ier.          |
| Champs spécifiques CAS                                               |                                                                                                    |                      | >             |
| Champs spécifiques OAL                                               | uth                                                                                                    |                      | >             |

1) **Identifiant** : il s'agit de l'identifiant technique qui sera utilisé dans la console d'administration. Cet identifiant doit être unique, vous pouvez par exemple noter le nom de votre établissement à côté du nom du connecteur ;

2) **Nom d'affichage** : c'est le nom qui sera utilisé dans l'ENT. Vous pouvez saisir uniquement « Accès Pronote » si vous le souhaitez ;

3) Icône : Pour afficher l'icône Pronote par défaut, saisir « pronote » en minuscule ;

4) URL : Indiquez ici le lien de connexion vers Pronote. Il s'agit de l'adresse utilisée habituellement pour accéder à Pronote ;

Par exemple, en mode hébergé par Pronote : https://0900011A.index- education.net/pronote/

Pour un mode d'hébergement local, il faudra configurer le serveur Proxy et mettre l'adresse IP du serveur local dans l'URL, par exemple https://81.248.44.57 ou encore https://pronote.clg-auxence-contout.fr/ pour un Pronote hébergé sur un serveur local avec un nom de domaine.

5) Cible : choisissez « Nouvelle page » pour que Pronote s'affiche dans un nouvelonglet.

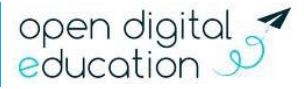

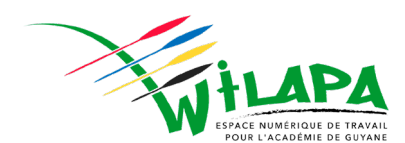

Cliquez ensuite sur « Champ spécifique CAS »

| Champs spécifiques     | CAS                            |               |     | , | ~ |
|------------------------|--------------------------------|---------------|-----|---|---|
| Activer le champs spé  | écifique CAS 6                 |               |     |   |   |
| Service CAS spécifique | Pronote, logiciel de gestion d | vie scolaire. |     |   |   |
| Туре                   | Pronote                        |               | - 7 |   |   |

Cochez la case, « Activer le champs spécifiques CAS » (6) pour activer l'envoi d'information d'authentification vers le serveur Pronote. Sélectionnez enfin le type CAS « Pronote » (8).

B. Affectation du connecteur aux utilisateurs de l'établissement

Pour accéder à l'écran d'affectation du connecteur, cliquez sur l'onglet « Attribution » (1) et sélectionnez ensuite les groupes d'utilisateurs pour qui vous voulez activer le connecteur dans l'ENT (2).

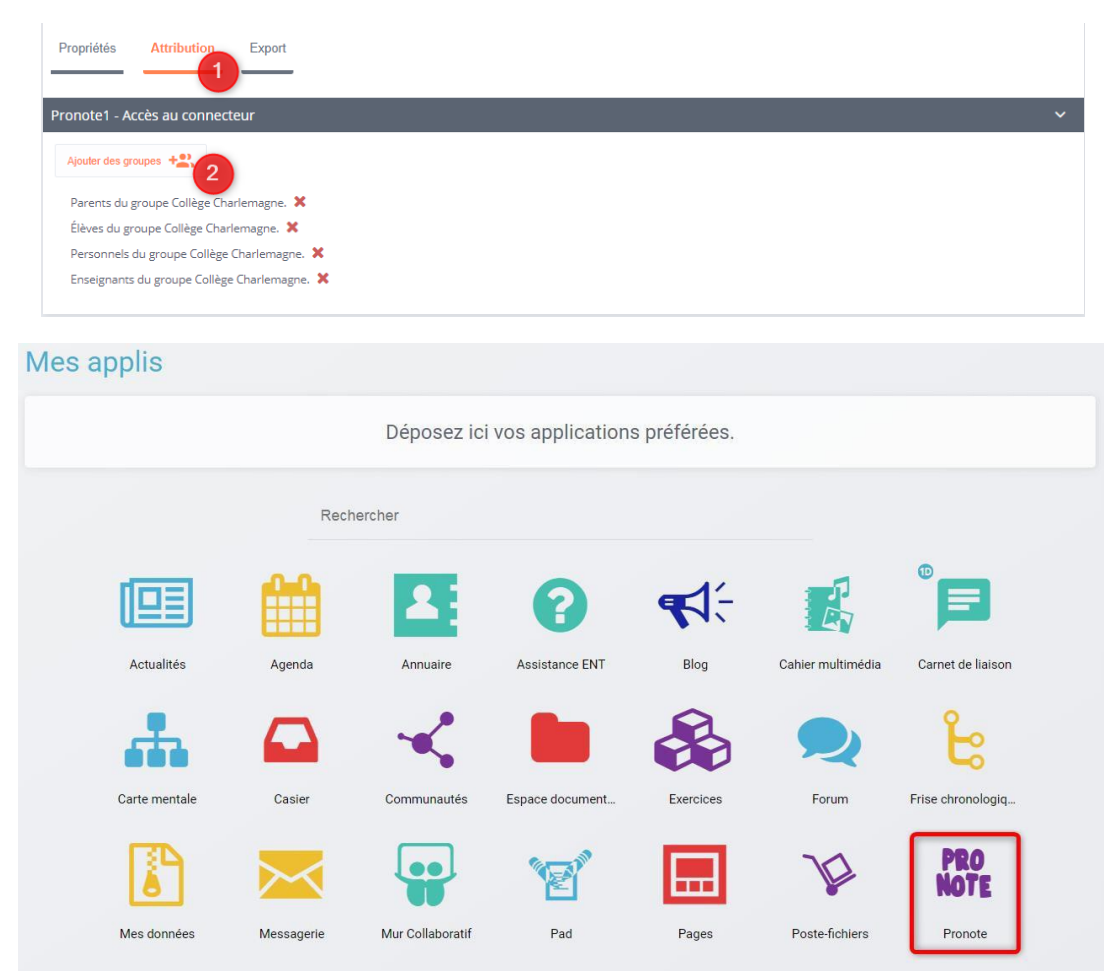

Les utilisateurs faisant partie des groupes sélectionnés verront le connecteur dans la liste de leurs applications.

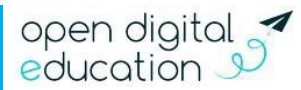

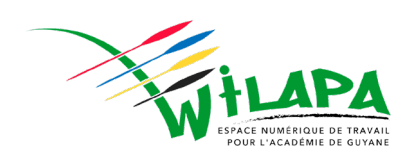

### C. Spécificité des connecteurs CAS : la segmentation par structure

Avec la segmentation par structure, le connecteur est configuré et utilisable uniquement sur la structure où il a été créé.

Si vous êtes administrateurs de plusieurs structures, vous pouvez rendre disponible le connecteur sur toutes les sous-structures de votre hiérarchie d'administration. Pour cela, cocher la case « Partager le connecteur avec les sous-structures » (1) lors de la création d'un connecteur sur la structure chapeau :

| Paramètres du lien     |                                               |
|------------------------|-----------------------------------------------|
| Partager le connecteur | r avec les sous-structures 1                  |
| Identifiant            | Pronote                                       |
| Nom d'affichage        | Pronote                                       |
| URL                    | https://0750050z.index-education.net/pronote/ |
| Cible                  | Nouvelle page 🔻                               |

On dit que le connecteur est hérité car présent sur toutes les sous-structures incluses dans la structure chapeau où a été enregistré le connecteur. Sur ces sous-structures, une icône en forme de maillon vous indique que le connecteur est hérité et qu'il faut se rendre sur la structure chapeau pour le modifier.

0

Si un connecteur est affecté à un groupe manuel présent sur une structure où ne sont pas rattachés les utilisateurs, le connecteur ne fonctionnera pas pour eux.

Pour empêcher toute modification de la configuration et de l'attribution du connecteur à partir des sous structures, il est possible de verrouiller le connecteur.

Il n'y a que depuis la structure chapeau que vous pourrez faire l'action de verrouillage/déverrouillage pour modifier la configuration ou les attributions.

| PRONOTE                                                            | Déverrouiller |
|--------------------------------------------------------------------|---------------|
| Ocnnecteur verrouillé - vous ne pouvez pas modifier ses propriétés |               |

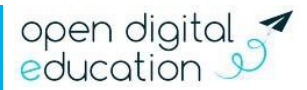

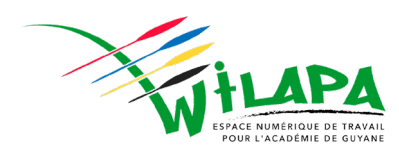

# 3. Paramétrage de la console Pronote.net

Cette section détaille les paramétrages à effectuer du côté du serveur Pronote.net. Rendez-vous dans la console de paramétrage du serveur Pronote.net et arrêtez la publication pour pouvoir effectuer des modifications.

| Administration PRONOTE.net 20                                                                                                    | 021 - 0.2.1 (64bit)                  |                                                                                                    |
|----------------------------------------------------------------------------------------------------|--------------------------------------|----------------------------------------------------------------------------------------------------|
| Fichier Configuration 🌪 Assistar                                                                                                    | nce                                  | $\sim$                                                                                                    |
| PRONO <sup>®</sup>                                                                                                    | TE.net publié                        | (1)                                                                                                    |
| C:\Users\User\                                                                                                    | Desktop\BASE EDT 2021-2              | 022 buzare avec éleves\base pronote\pronote 2021-2022.not                                                                |
| 0                                                                                                    |                                      |                                                                                                    |
| Choix du serveur                                                                                                    | Paramètres de publication            |                                                                                                    |
| () Paramètres de                                                                                                    | Paramètres de la machine en los      |                                                                                                    |
| publication                                                                                                    | Adresse IP: 10.207.67.1              | III Nom: RELAIS-PRONOTE                                                                                                  |
| Déléquer                                                                                                    | Port d'écoute : 80                   | i Racine : pronote                                                                                                    |
| → l'authentification                                                                                                    | Réserver le préfixe d'URL h          | http://+:80/pronote/           Pour pouvoir publier la base, vous devez impérativement réserver le préfixe de votre URL. |
| Paramètres de                                                                                                    | Saisissez ici l'adresse publique     | qui permet l'accès à PRONOTE.net                                                                                         |
| Paramètres de sécurité       Paramètres de unité       Pour pouvoir publier la base, vous devez impérativement réserver le préfixe de vite         Vertifié       Saisissez ici l'adresse publique qui permet l'accès à PRONOTE.net         URL publique de "PRONOTE.net"       https://81.248.44.57 | https://81.248.44.57                 |                                                                                                    |
| n Mise à jour                                                                                                    | Adresse des différents Espaces       |                                                                                                    |
| Omise a jour automatique         Adresse des différents Espaces           Page commune         https://81.248.44.57                                                                                                    | https://81.248.44.57                 |                                                                                                    |
|                                                                                                    | Version mobile                       | https://81.248.44.57/mobile.html                                                                                         |
| II. Journal des                                                                                                    | Espace Direction                     | https://81.248.44.57/direction.html                                                                                      |
| operations                                                                                                    | Version mobile                       | https://81.248.44.57/mobile.direction.html                                                                               |
| Administration à Espace Professeurs https://81.248.44.57/professeur.html<br>Version mobile https://81.248.44.57/mobile.professeur.html                                                                                                    | https://81.248.44.57/professeur.html |                                                                                                    |
| Administration a                                                                                                    | Version mobile                       | https://81.248.44.57/mobile.professeur.html                                                                              |
| distance                                                                                                    | Espace Vie scolaire                  | https://81.248.44.57/viescolaire.html                                                                                    |
|                                                                                                    | Version mobile                       | https://81.248.44.57/mobile.viescolaire.html                                                                             |
|                                                                                                    | Espace Parents                       | https://81.248.44.57/parent.html                                                                                         |
|                                                                                                    | Version mobile                       | https://81.248.44.57/mobile.parent.html                                                                                  |
|                                                                                                    | Espace Accompagnants                 | https://81.248.44.57/accompagnant.html                                                                                   |
|                                                                                                    | Version mobile                       | https://81.248.44.57/mobile.accompagnant.html                                                                            |
|                                                                                                    | Espace Elèves                        | https://81.248.44.57/eleve.html                                                                                          |
|                                                                                                    | Version mobile                       | https://81.248.44.57/mobile.eleve.html                                                                                   |
|                                                                                                    | Espace Entreprise                    | https://81.248.44.57/entreprise.html                                                                                     |
|                                                                                                    | Espace Académie                      | https://81.248.44.57/academie.html                                                                                       |
|                                                                                                    |                                      |                                                                                                    |

Vérifiez ensuite dans l'onglet « Paramètres de publication » que les espaces souhaités sont bien publiés pour que chaque profil puisse se connecter (2).

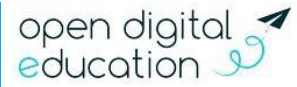

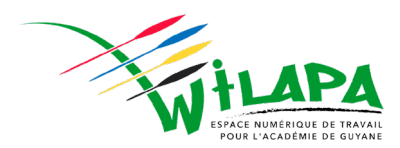

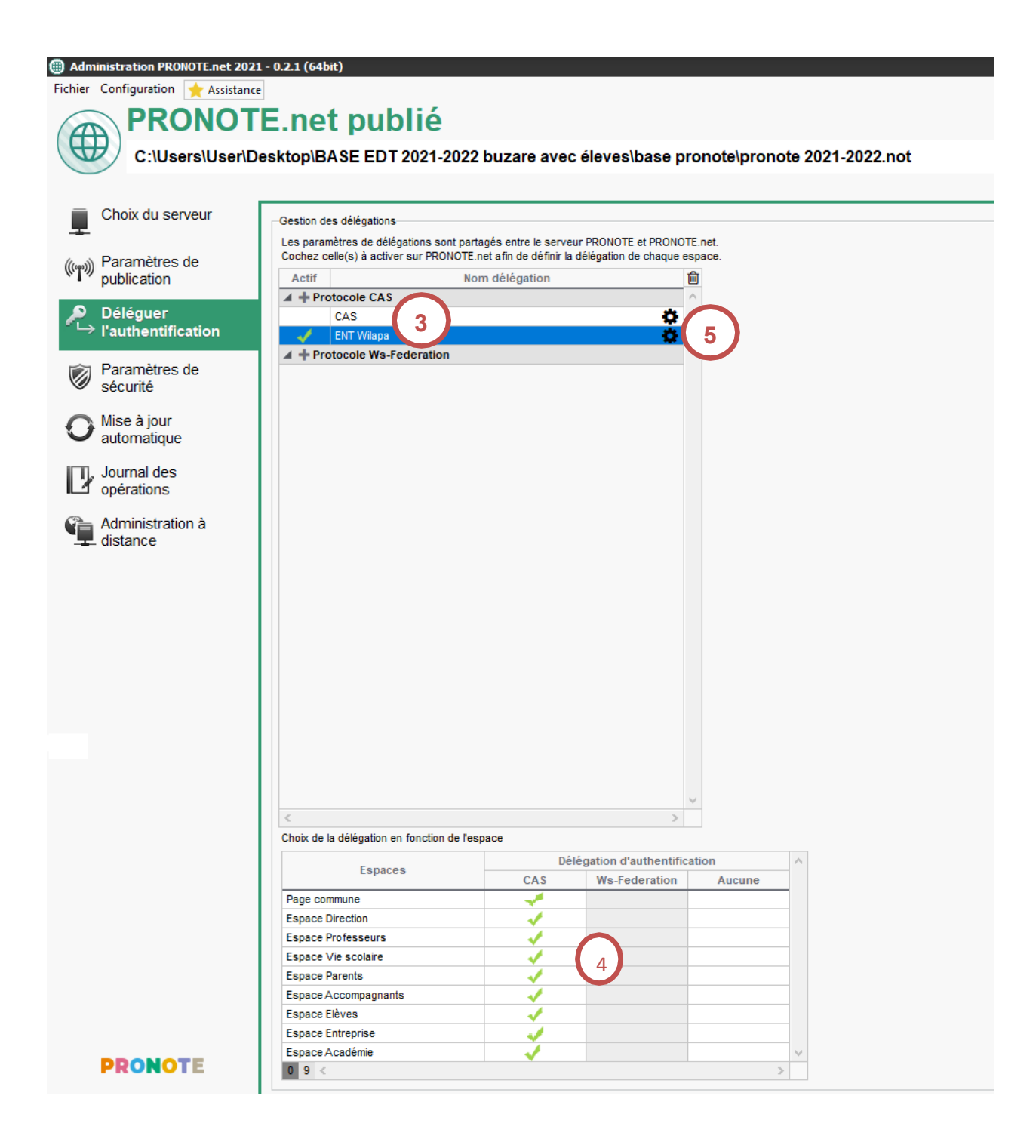

Dans l'onglet « Déléguer l'authentification », cliquez sur le symbole + devant le champ « Protocole CAS » et saisissez une nouvelle entrée « ENT Wilapa » (3). Dans la partie inférieure, cochez la délégation d'authentification CAS pour tous les espaces (4).

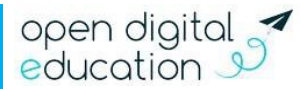

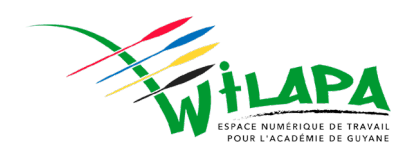

- Cliquez ensuite sur le logo « Paramètre » à droite du champ « ENT Wilapa » (5) et compléter les champs comme ci-dessous.
- Choisissez le modes « configuration manuelle » (6)
- Saisissez l'URL d'authentification qui correspond à votre ENT (<u>https://wilapa-guyane.com/cas/login</u>) (7).
- Saisissez l'URL de validation qui correspond à votre ENT (<u>https://wilapa-guyane.com/cas/samlValidate</u>) (8).
- Le Champs « URL à communiquer au socle ENT » doit correspondre à l'adresse publique d'accès à Pronote (9).

| Vous devez arrêter la publication de la base pour pouvo                                        | oir modifier ces paramètres.                 |
|------------------------------------------------------------------------------------------------|----------------------------------------------|
| Définir une délégation C                                                                       | CAS                                          |
| Vous devez arrêter la publication de la base pour pouvo                                        | oir modifier ces paramètres.                 |
| n de la délégation : ENT WILAPA                                                                | Paramètres d'identification des utilisateurs |
| n ENT : Configuration manuelle 6                                                               |                                              |
| paramètres nécessaires à l'intégration convent être communiqués par l'ENT                      |                                              |
| L du serveur CAS 🛛 🖂 Les adresses d'authentification et de validation sont différentes         |                                              |
| L d'authentification : https://wilapa-guyane.com/cas/login 7                                   |                                              |
| Lien complet : https://wilapa-guyane.com/cas/login?service=https:%2F%2F9730421V.inc            | dex-education.net%2Fpronote%2F               |
| URL de validation : https://wilapa-guvane.com/cas/samIValidate                                 |                                              |
| Lien complet : https://wilapa-guyane.com/cas/samlValidate2TADGF1=https://2E%2E973              | 0421V index-education net%2Epronote%2E       |
| à communiquer au socle ENT :https://9730421V.index-education.net/pronote/9                     |                                              |
| Autoriser l'authentification directe par PRONOTE.net. URL à communiquer aux utilisateurs de PR | RONOTE pour une connexion directe :          |
| https://9730421V.index-education.net/pronote/?login=true                                       |                                              |
|                                                                                                |                                              |
|                                                                                                | Appulor                                      |

- Vous pouvez laisser la possibilité aux usagers de se connecter directement depuis Ponote ou ne leur laisser que la possibilité de se connecter en passant par Wilapa (10).
  - Par défaut si vous configurez un connecteur via l'ENT, le lien utilisé habituellement pour vous connecter à Pronote.net vous renverra ver la page de connexion de l'ENT.
  - Pour garder un accès par la page d'authentification de Pronote (avec le login et le mot de passe
- Pronote) vous pouvez activer le lien direct par Pronote dans l'écran « Intégration dans un ENT ».
- Il faudra alors ajouter « ?login=true » à l'adresse d'accès à Pronote pour les utilisateurs qui souhaitent utiliser leur identifiant et mot de passe Pronote.

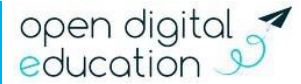

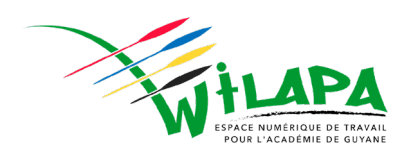

Les paramètres d'identification des utilisateurs (11) doivent être définis comme suit :

| Identification des utilisateurs                                                  | (i) ×           |
|----------------------------------------------------------------------------------|-----------------|
| Définition de l'identifiant commun à CAS et PRONOTE                              |                 |
| Utiliser l'identifiant utilisateur CAS (Subject)     O Utiliser l'attribut CAS : |                 |
| Reconnaissance de l'utilisateur dans PRONOTE à la première connexion             |                 |
| Avec l'identité de l'utilisateur                                                 |                 |
| Attributs CAS utilisés                                                           |                 |
| Nom : nom Prénom : prenom                                                        |                 |
| Date de naissance : dateNaissance Code Postal : codePostal                       |                 |
| Profil d'utilisateur : Categories                                                |                 |
| Personnalisation des valeurs de l'attribut CAS categories :                      |                 |
| Professeurs : National_3                                                         |                 |
| Elèves : National_1                                                              |                 |
| Parents : National_2                                                             |                 |
| Entreprise (Maître de stage) :                                                   |                 |
| Académie (Inspecteurs pédagogiques) : National_7                                 |                 |
| Vie scolaire (Personnels) : National_4;National_5;National_6                     |                 |
|                                                                                  | Annuler Valider |

## 4. Paramétrage du serveur Pronote

La configuration ci-dessus permet de déléguer l'authentification pour l'accès à Pronote Web. Si vous souhaitez également déléguer l'authentification du client Pronote (logiciel Pronote installé) il est nécessaire d'effectuer un paramétrage supplémentaire au niveau du serveur Pronote.

- 1 Accédez au serveur Pronote
- 2 Arrêtez le serveur
- 3 Cliquez sur « Déléguer l'authentification »
- 4 Cochez « ENT Wilapa »
- 5 Réactivez la publication du serveur Pronote

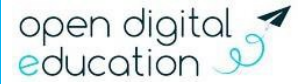

|                                                                                                    | Administration du serveur PRONOTE                                                                                                    |
|----------------------------------------------------------------------------------------------------|----------------------------------------------------------------------------------------------------|
| Arrêter le serveur                                                                                                  | Image: Service         Base en cours : Annee Base 2021-2022           Créée le 09/09/21 12:03         Dernière saisie le 04/07/22 10:22                                                                                                    |
| Créer une base Créer une base Préparer l'année suivant                                                              | Ressources :         Scolarité :         Vie scolaire :           75 professeurs         124 matières         5041 devoirs         99790 notes         144 sanctions         783 punitions           34 classes         193 groupes         17410 cahiers de textes         2140 doc. joints         4798 absences         5767 retards           932 élèves         71 salles         29032 appréciations         1751 valuations         67640 suivis         5767 retards |
| Sauvegardes                                                                                                    | Suivi des connexions Autres bases Historique Autres bases Historique Déléguer l'authentification                                                                                                    |
| Déléguer l'authentification<br>Gestion des délégations<br>Les paramètres de délégat<br>Cochez celle(s) à activer su | n<br>jations sont partagés entre le serveur PRONOTE et PRONOTE.net.<br>sur le serveur PRONOTE afin de définir la délégation de chaque mode de connexion.                                                                                                    |
| Actif                                                                                                    | Nom délégation 🔟                                                                                                    |
| CAS<br>ENT Wilapa                                                                                                   | ¢<br>¢                                                                                                    |
|                                                                                                    | *                                                                                                    |

#### **Résultats attendus**

• Lorsque vous cliquez sur l'application Pronote depuis la page des applications dans Wilapa votre session PRONOTE s'ouvre dans une nouvelle fenêtre sans nouvelle authentification.

- Lorsque vous cliquez sur le lien Pronote sur le site de votre établissement, l'interface pour se connecter à WILAPA s'ouvre, puis après identification, vous êtes redirigé vers votre session Pronote.
- Lorsque vous ouvrez le logiciel client Pronote depuis le bureau de votre ordinateur, une fenêtre d'authentification Wilapa s'ouvre. Lors de votre première connexion, il est nécessaire d'agrandir cette dernière pour la visualiser intégralement et choisir votre statut de connexion. La fenêtre s'affichera à la bonne taille lors des connexions suivantes.

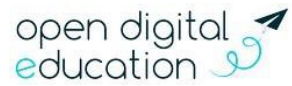